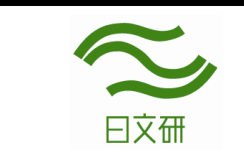

## How to use OPAC (detailed ver.)

https://tosho1n.nichibun.ac.jp/

You can search for Nichibunken's holdings (books, serials, microforms, etc.) with OPAC.

|                                                                                                    |                                                                                                    | Switch language here                                                                                                    |
|----------------------------------------------------------------------------------------------------|----------------------------------------------------------------------------------------------------|----------------------------------------------------------------------------------------------------|
|                                                                                                    |                                                                                                    | · · · · · · · · · · · · · · · · · · ·                                                                                                    |
|                                                                                                    |                                                                                                    |                                                                                                    |
|                                                                                                    | Subscribed databases are here                                                                                                    | e.                                                                                                    |
| 国际口本XICHI<br>International Research Center                                                                                                    |                                                                                                    |                                                                                                    |
|                                                                                                    | *******                                                                                                    |                                                                                                    |
|                                                                                                    | ·····                                                                                                    |                                                                                                    |
| Home                                                                                                    | Search OPAC Subscrib                                                                                                    | Ded Database Contact Us                                                                                                    |
|                                                                                                    |                                                                                                    |                                                                                                    |
| Library Homo Page                                                                                                    | OPAC Open Access                                                                                                    | Univ. NDL Cross Search                                                                                                    |
| Nichiburg Laws Daws                                                                                                    |                                                                                                    |                                                                                                    |
|                                                                                                    | Kenworde                                                                                                    | Search                                                                                                    |
| NIChibunken OPEN ACCESS                                                                                                    | Advanced Search   Search by Classification   Serials Tr                                                                                                    | tle List   Special Colle Viewly Arrived   Review List   Search                                                                                                    |
| Nichibunken Digital Archive                                                                                                    |                                                                                                    | Tags                                                                                                    |
|                                                                                                    |                                                                                                    | Nichibunken OPAC searc                                                                                                    |
| 案内 / Help                                                                                                    | What's New                                                                                                    | search by keywords                                                                                                    |
| What's New                                                                                                    |                                                                                                    | (title, author, publisher)                                                                                                    |
| FAQ                                                                                                    | 5 items - RSS2.0                                                                                                    | ŧ                                                                                                    |
| Contact Us                                                                                                    | 「図書館だより」4月号(内部向け)を発行しまし                                                                                                    | た 04/01 図書館だより                                                                                                    |
|                                                                                                    | 【OCLC WorldCat (WorldCat Discovery)】システ                                                                                                    | ー<br>ムメン <del>テ</del> ナンスの 03/26 <mark>DB</mark>                                                                                                    |
| <br>所蔵リスト / <u>Finding Aids</u>                                                                                                    | Niohibunkan databaasa ar                                                                                                    | nowenener                                                                                                    |
|                                                                                                    |                                                                                                    |                                                                                                    |
| Nichibunken Database                                                                                                    | list and special collection                                                                                                    |                                                                                                    |
| Nichibunken Database                                                                                                    | list and special collection                                                                                                    |                                                                                                    |
| Nichibunken Database<br>Subscribed Database                                                                                                    | list and special collection                                                                                                    |                                                                                                    |
| Nichibunken Database<br>Subscribed Database<br>Newspaper List                                                                                                    | list and special collection.                                                                                                    |                                                                                                    |
| Nichibunken Database<br>Subscribed Database<br>Newspaper List<br>Special Collection                                                                                                    | list and special collection.                                                                                                    | More                                                                                                    |
| Nichibunken Database<br>Subscribed Database<br>Newspaper List<br>Special Collection                                                                                                    | Login (check your status)                                                                                                    | More                                                                                                    |
| Nichibunken Database<br>Subscribed Database<br>Newspaper List<br>Special Collection<br>内部専用サービス / User                                                                                                    | Login (check your status)                                                                                                    | More                                                                                                    |
| Nichibunken Database<br>Subscribed Database<br>Newspaper List<br>Special Collection<br>内部専用サービス / User<br>My Account / Change Password                                                                                                    | Login (check your status) You can check your status (check out, reserve, ILL order, etc.) and change your password after login. This service is                                                                                                    | More                                                                                                    |
| Nichibunken Database<br>Subscribed Database<br>Newspaper List<br>Special Collection<br>内部専用サービス / User<br>My Account / Change Password<br>Bookmark                                                                                                    | Login (check your status)         You can check your status (check out, reserve, ILL order, etc.) and change your password after login. This service is worken affiliates only.                                                                                                    | More                                                                                                    |
| Nichibunken Database<br>Subscribed Database<br>Newspaper List<br>Special Collection<br>内部専用サービス / User<br>My Account / Change Password<br>Bookmark<br>My Search                                                                                                    | Login (check your status)         You can check your status (check out, reserve, ILL order, tic.) and change your password after login. This service is woken affiliates only.                                                                                                    | More                                                                                                    |
| Nichibunken Database<br>Subscribed Database<br>Newspaper List<br>Special Collection<br>内部専用サービス / User<br>My Account / Change Password<br>Bookmark<br>My Search<br>E-mail Updates                                                                                                    | Login (check your status)         You can check your status (check out, reserve, ILL order, to;) and change your password after login. This service is writen affiliates only.         Sign in from here (only for men                                                                                                    | More Login                                                                                                    |
| Nichibunken Database<br>Subscribed Database<br>Newspaper List<br>Special Collection<br>内部専用サービス / User<br>My Account / Change Password<br>Bookmark<br>My Search<br>E-mail Updates<br>InterLibrary Copy Request                                                                       | Login (check your status)         You can check your status (check out, reserve, ILL order, etc.) and change your password after login. This service is         You fill the service is         You fill the service is         You can check your status (check out, reserve, ILL order, etc.) and change your password after login. This service is         You fill the service is         You can check your status (check out, reserve, ILL order, etc.) and change your password after login. This service is         You fill the service is         You fill the service is         You can check your status (check out, reserve, ILL order, etc.) and change your password after login. This service is         You fill the service is         You fill the | More More Login                                                                                                    |
| Nichibunken Database<br>Subscribed Database<br>Newspaper List<br>Special Collection<br>内部専用サービス / User<br>My Account / Change Password<br>Bookmark<br>My Search<br>E-mail Updates<br>InterLibrary Copy Request                                                                       | Login (check your status)         You can check your status (check out, reserve, ILL order, tc.) and change your password after login. This service is woken affiliates only.         Sign in from here (only for men (Access is limited depending on y).         Checking books you are borrow                                                                                                    | More  More  Login  More  s  Login                                                                                                    |
| Nichibunken Database<br>Subscribed Database<br>Newspaper List<br>Special Collection<br>内部専用サービス / User<br>My Account / Change Password<br>Bookmark<br>My Search<br>E-mail Updates<br>InterLibrary Copy Request<br>InterLibrary Loan Request                                          | Login (check your status)         You can check your status (check out, reserve, ILL order, otc.) and change your password after login. This service is         You can check your status (check out, reserve, ILL order, otc.) and change your password after login. This service is         Sign in from here (only for men (Access is limited depending on your checking books you are borrow of the change books you are borrow of the change books you change the part of the change service is                                                                                                    | Trewspaper<br>More More Login  bers) your status) ing S に書評あり                                                                                                    |
| Nichibunken Database<br>Subscribed Database<br>Newspaper List<br>Special Collection<br><b>内部専用サービス/User</b><br>My Account / Change Password<br>Bookmark<br>Bookmark<br>E-mail Updates<br>InterLibrary Copy Request<br>InterLibrary Loan Request                                      | Login (check your status)         You can check your status (check out, reserve, ILL order, to) and change your password after login. This service is worken affiliates only.         Sign in from here (only for men (Access is limited depending on y)         • Checking books you are borrow         • ILL requests, purchase requests         • Changing the password, etc.                                                                                                    | Trewspaper<br>More<br>More<br>Login<br>Nore<br>Login<br>C書評あり<br>評あり<br>評あり                                                                                                    |
| Nichibunken Database<br>Subscribed Database<br>Newspaper List<br>Special Collection<br><b>内部専用サービス / User</b><br>My Account / Change Password<br>Bookmark<br>My Search<br>E-mail Updates<br>InterLibrary Copy Request<br>InterLibrary Loan Request<br>New Purchase Request           | Ist and special collection         Login (check your status)         You can check your status (check out, reserve, ILL order, to) and change your password after login. This service is         Sign in from here (only for men (Access is limited depending on y)         • Checking books you are borrow         • ILL requests, purchase requests         • Changing the password, etc.                                                                                                    | Trewspaper<br>More<br>More Login<br>S<br>(ご書評あり<br>評あり<br>評あり                                                                                                    |
| Nichibunken Database<br>Subscribed Database<br>Newspaper List<br>Special Collection<br><b>内部専用サービス/User</b><br>My Account / Change Password<br>Bookmark<br>Bookmark<br>E-mail Updates<br>InterLibrary Copy Request<br>InterLibrary Loan Request<br>New Purchase Request              | Ist and special collection         Login (check your status)         You can check your status (check out, reserve, ILL order, etc.) and change your password after login. This service is         You can check your status (check out, reserve, ILL order, etc.) and change your password after login. This service is         Sign in from here (only for men (Access is limited depending on y)         • Checking books you are borrow         • ILL requests, purchase requests         • Changing the password, etc.                                                                                                    | Image: Trewspaper     Image: Trewspaper       More     Image: Trewspaper       s     Login       s     Login       mbers)     Login       your status)     Image: Trewspaper       ing     Image: Trewspaper       s     Image: Trewspaper       · 日文研出版図録     Image: Trewspaper       · 日文研出版図録     Image: Trewspaper                                                                                                    |
| Nichibunken Database<br>Subscribed Database<br>Newspaper List<br>Special Collection<br><b>内部専用サービス/User</b><br>My Account / Change Password<br>Bookmark<br>Bookmark<br>My Search<br>E-mail Updates<br>InterLibrary Copy Request<br>InterLibrary Loan Request<br>New Purchase Request | Ist and special collection         Login (check your status)         You can check your status (check out, reserve, ILL order, to) and change your password after login. This service is         Sign in from here (only for men (Access is limited depending on y)         • Checking books you are borrow         • ILL requests, purchase requests         • Changing the password, etc.                                                                                                    | Important     Important       More     Important       s     Important       s< |

| 大学共同利用總<br>日文晉 International R                                                                                                    | N法人 人間交化研究機構<br>な文化研究センター<br>esearch Center for Japanese Studies |                  |                                                                                                    |                               |       | Login                                       |  |  |  |
|----------------------------------------------------------------------------------------------------|------------------------------------------------------------------|------------------|----------------------------------------------------------------------------------------------------|-------------------------------|-------|---------------------------------------------|--|--|--|
| 🔍 Catalog                                                                                                    | Search 🔻 👱 User                                                  | Service <b>V</b> |                                                                                                    |                               |       | 🔞 Broweing History 📜 Search History 🛛 🙇 日本語 |  |  |  |
| OPAC Open                                                                                                    | Access Univ. NDL                                                 | Cross Search     |                                                                                                    |                               |       |                                             |  |  |  |
| Basic Search Advance                                                                                                    | som 🗹 contains revie                                             | w and tag        |                                                                                                    |                               |       | 2                                           |  |  |  |
|                                                                                                    |                                                                  |                  |                                                                                                    |                               | 2     | Search                                      |  |  |  |
| Switch to Advanced Search                                                                                                    |                                                                  |                  |                                                                                                    |                               |       |                                             |  |  |  |
|                                                                                                    |                                                                  |                  |                                                                                                    |                               |       |                                             |  |  |  |
| Advanced Search<br>Open Access etc.) with the same keywords.                                                                                                    |                                                                  |                  |                                                                                                    |                               |       |                                             |  |  |  |
|                                                                                                    |                                                                  |                  |                                                                                                    |                               |       |                                             |  |  |  |
| Basic Search Advanced Search                                                                                                    |                                                                  |                  |                                                                                                    |                               |       |                                             |  |  |  |
| *Material type: <a>All <a>Books</a> <a>Serials</a> <a>Online</a> <a>Books</a> <a>Online</a> <a>Online</a> <a>Onlin</a></a> |                                                                  |                  |                                                                                                    |                               |       |                                             |  |  |  |
|                                                                                                    | *                                                                | Location:        |                                                                                                    |                               |       | <b>~</b>                                    |  |  |  |
| Bibliog                                                                                                    | raphy in the                                                     | E Library:       | search                                                                                                    | bibliography in t             | the l | Library                                     |  |  |  |
| (                                                                                                    |                                                                  | Keyword          | <b>~</b>                                                                                                    |                               | Aut   | hor's name: Put space                       |  |  |  |
| AND                                                                                                    | <b>v</b>                                                         | Title            | <ul> <li>Image: Contract of the second second s</li></ul> | ***********                   | bet   | ween First and Last name.                   |  |  |  |
| AND                                                                                                    | ~                                                                | Authors name     | ~                                                                                                    |                               | For   | Western names, more                         |  |  |  |
| AND                                                                                                    | <b>v</b>                                                         | Publisher        | ~                                                                                                    |                               | acc   | curate results with Original                |  |  |  |
| *Pu                                                                                                    | Iblication ye                                                    | ar: 📃 t          | :0                                                                                                    | Co                            | spe   | elling rather than Katakana                 |  |  |  |
|                                                                                                    | ISBN/ISS                                                         | 5N:              |                                                                                                    | *Country cod                  | de:   | Ref.                                        |  |  |  |
|                                                                                                    | NC:                                                              | [D:              |                                                                                                    | *Language cod                 | de:   | Ref.                                        |  |  |  |
| В                                                                                                    | ibliography I                                                    | [D:              |                                                                                                    | Classificatio                 | on: ( | Ref.                                        |  |  |  |
| Regist                                                                                                    | ration numb                                                      | er:              |                                                                                                    | *Material forma               | at: ( | · · · · · · · · · · · · · · · · · · ·       |  |  |  |
|                                                                                                    | Material 1                                                       | [D:              |                                                                                                    | *Collectio                    | on:   | imit countries and longuages                |  |  |  |
|                                                                                                    | Call N                                                           | No:              |                                                                                                    | ;                             |       | Limit countries and languages               |  |  |  |
|                                                                                                    | Sort I                                                           | oy: Title(ASC    | )                                                                                                    | <ul> <li>List cour</li> </ul> | nt:   | <b>Ref</b> " hutton e a Janan – ja          |  |  |  |
|                                                                                                    |                                                                  |                  | ·                                                                                                    |                               |       | iten butten. e.g. sapan – Ja                |  |  |  |
|                                                                                                    | Microfor                                                         | ms, Maps,        | AVs, etc.                                                                                                    | P Search                      |       | Clear                                       |  |  |  |
|                                                                                                    |                                                                  |                  |                                                                                                    |                               |       |                                             |  |  |  |
|                                                                                                    |                                                                  |                  |                                                                                                    |                               |       |                                             |  |  |  |

- Switch tabs to **search other databases** than Nichibunken's OPAC.
- > Open Access...Search Nichibunken's repository (including Nichibunken publications).
- >Univ...Search for other universities' holdings with "NACSIS-CAT"
- >NDL...Search for holdings of the National Diet Library or public libraries in Japan.
- >Cross Search...Search all of the tabs above at once.

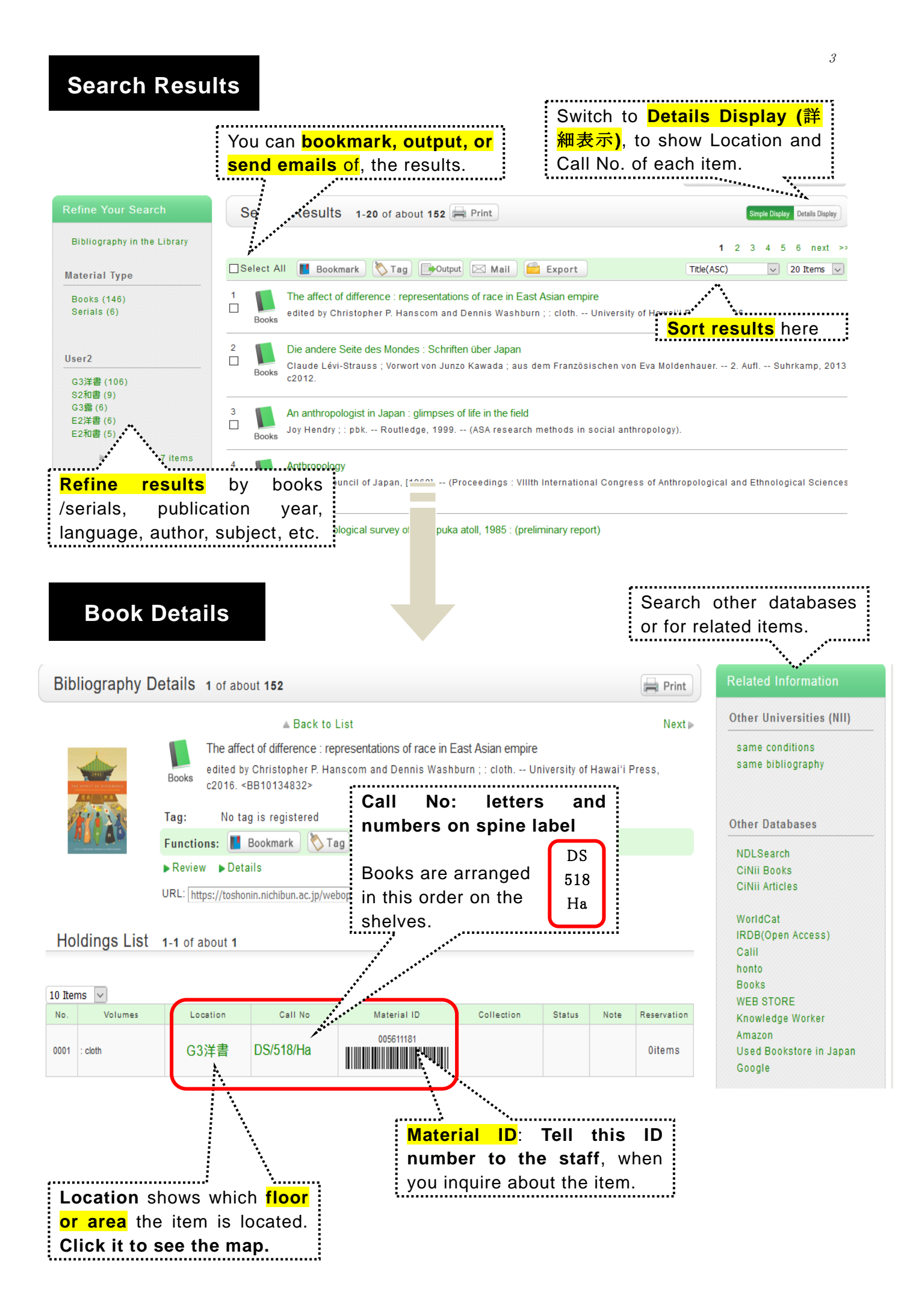

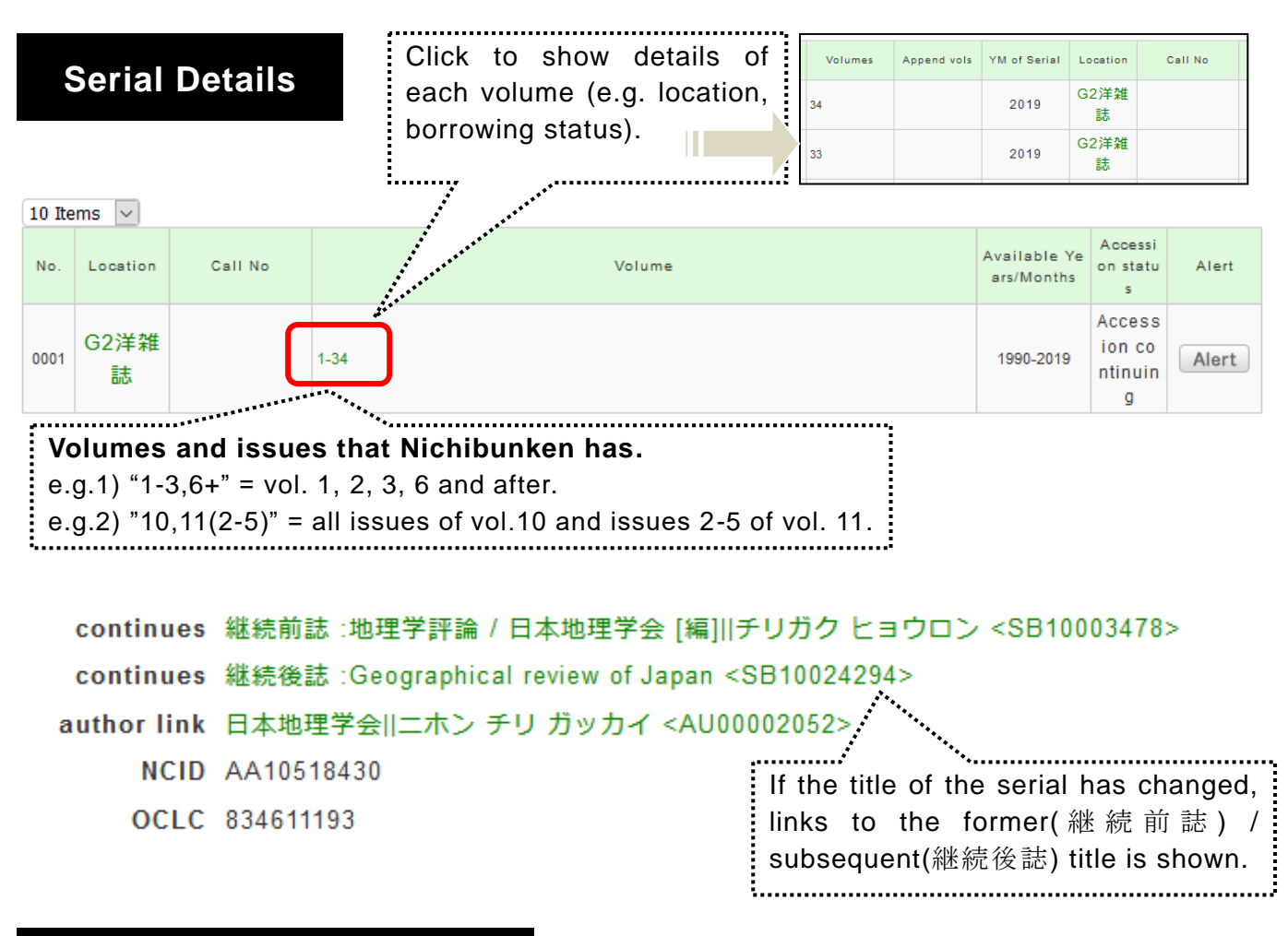

## Services for members only

- You can check your status of borrowing/reservations/requests and borrowing history.
- •Bookmark ....You can save the results of your search.
- •My Search ....You can register search terms.
- •Search Alert ... If you register search conditions, you can get an email alert about new items that match the conditions.
- ·ILL Copy/Loan Request, Purchase Request, Reserving borrowed items
  - ...You can make requests via OPAC's User Service. \*Available service differs depending on your status.

## **Tips for search**

- $\odot\,$  Try different search terms when you cannot get enough search results.
  - Decrease the number of search terms.
    (e.g. "Japan festival history" → "Japan festival")
    Try hiragana, not kanji. \*when you search in Japanese
    (e.g. "民族学 入門" → "みんぞくがく にゅうもん")
    Put a space between the last name and first name
    (e.g. "新井白石" → "新井 白石")
  - ・Use original spellings. (e.g. "ケンペル"  $\rightarrow$  "Kaempfer")

Contact: Library Services Unit riyou@nichibun.ac.jp